Основы работы в системе «Меркурий».

## Оглавление

| 1.Описание основных функций                    | 2  |
|------------------------------------------------|----|
| 2.Журнал продукции                             | 4  |
| Внесение новой продукции                       | 4  |
| 3.Транзакции.                                  | 16 |
| 1.Первый этап создание транзакции:             | 17 |
| 2)Второй этап – заполнение получателя          | 18 |
| 3) Третий этап – добавление продукции:         | 20 |
| 4) Особенности «Перевозка без смены владельца» | 23 |
| 5) Особенности внесения «переработки»          | 24 |
| 6) Особенности заполнения транзакции для живых |    |
| животных                                       | 25 |
| 4.ВСД                                          | 26 |
| Приемка груза                                  | 27 |

## 1.Описание основных функций.

Первое меню, что мы видим, при заходе в программу выглядит

#### следующим образом:

| Пользователь: Рукосуев Александр Олегович (Администратор)<br>Череждение: ГВЭ по Красноярскому краю |                                                | <u>Домашняя страница</u> | <u>Сменить учреждение</u> | <u>Сменить предприятие</u> | <u>Помощь</u> | <u>Выход</u> |
|----------------------------------------------------------------------------------------------------|------------------------------------------------|--------------------------|---------------------------|----------------------------|---------------|--------------|
| Меркурий.ГВЭ версия 4.3.0                                                                          |                                                |                          |                           |                            |               | _            |
| По всем техническим вопросам, связанным с работой сист                                             | емы "Меркурий", Вы можете обращаться по адресу | mercury@fsvps.ru         |                           |                            |               |              |
|                                                                                                    |                                                |                          |                           |                            |               |              |
| В данный момент Вы работает                                                                        | re с учебной версией системы                   |                          |                           |                            |               |              |
| Выбор обслуживаемого предприятия                                                                   |                                                |                          |                           |                            |               |              |
|                                                                                                    | Выбрать все обслуживаемые ГВЭ по Красно        | оярскому краю пре,       | дприятия                  |                            |               |              |
|                                                                                                    | Maltat, Ltd. (Balakhtmskiy)                    |                          |                           |                            |               |              |
|                                                                                                    | ЗАО "МК "Сибирь-Пушнина"                       |                          |                           |                            |               |              |
|                                                                                                    | ЗАО "Назаровское" (Красноярский край, Наз      | аровский район, п.       | Степной, Школьная,        | , 15)                      |               |              |
|                                                                                                    | КГКУ "Красноярский отдел ветеринарии" (Кр      | расноярский край, г      | Красноярск)               |                            |               |              |
|                                                                                                    | 💿 ООО "Глобал Импорт" (Красноярский край,      | г. Красноярск, ул. В     | злетная, 7, пом. 31)      |                            |               |              |
|                                                                                                    | ООО "Интрас-Красноярск" (660018, г. Красно;    | ярск, ул. Северное       | Шоссе, д. 31)             |                            |               |              |
|                                                                                                    | 📝 Выбрать 🔀 Отмен                              | а                        |                           |                            |               |              |
| -                                                                                                  | 1.5                                            |                          |                           |                            |               |              |

Рис. 1 Вступительное меню программы

В левом верхнем углу, кто работает в программе :

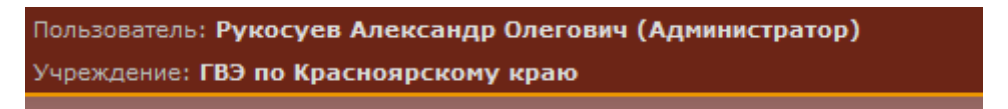

#### В верхнем правом кнопки управления:

|                             | J                              |                                                |               |              |
|-----------------------------|--------------------------------|------------------------------------------------|---------------|--------------|
| <u>Домашняя страница</u>    | <u>Сменить учреждение</u>      | <u>Сменить предприятие</u>                     | <u>Помощь</u> | <u>Выход</u> |
|                             |                                |                                                |               |              |
| ыбираем обслужи             | раемое препприяти              | е и пажимаем кпоц                              | KV BLIGNS     | NTL'         |
| лопраст обслужи             | асмос предприяти               |                                                | ку выоре      | ιID.         |
| бор обслуживаемого предприя | тия                            |                                                |               |              |
|                             | Выбрать все обслуживаемые Г    | ВЭ по Красноярскому краю предприятия           |               |              |
|                             | Maltat, Ltd. (Balakhtmskiy)    |                                                |               |              |
|                             | 💿 ЗАО "МК "Сибирь-Пушнина"     |                                                |               |              |
|                             | 💿 ЗАО "Назаровское" (Красноярс | жий край, Назаровский район, п. Степной, Ш     | кольная, 15)  |              |
|                             | 💿 КГКУ "Красноярский отдел вет | еринарии" (Красноярский край, г.Красноярс      | к)            |              |
|                             | 💿 ООО "Глобал Импорт" (Красно  | ярский край, г. Красноярск, ул. Взлетная, 7, і | пом. 31)      |              |
|                             | 💿 ООО "Интрас-Красноярск" (660 | 018, г. Красноярск, ул. Северное Шоссе, д. 3   | 1)            |              |
|                             |                                |                                                |               |              |

Перед нами возникает следующий экран:

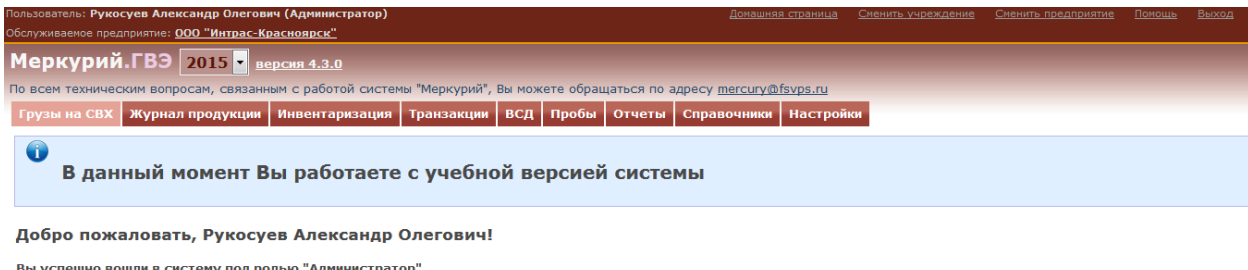

Вы успешно вошли в систему под ролью "Администратор" Учреждение: ГВЭ по Красноярскому краю

Обслуживаемое предприятие: ООО "Интрас-Красноярск" (660018, г. Красноярск, ул. Северное Шоссе, д. 31)

Рис. Рабочая область программы

Рассмотрим каждое меню в отдельности:

1. Журнал продукции

В данном разделе вноситься все характеристики отправляемого товара, будь

то живые, животные, шкуры или мясо и т.д.

2. Инвентаризация

Данная функция позволяет вносить изменения в журнал продукции, изменять, удалять и исправлять записи журнала продукции в случае необходимости.

3. Транзакции

В этом разделе осуществляется основная работа по выписке ВСД. Тут вносится все изменения происходящие с продукцией.

4. Справочники

Данный раздел позволяет узнать наименование и код продукции для вноса в журнал продукции.

Остальные разделы пока не используются в работе вет. Специалистами

## 2.Журнал продукции

| •                                     | Входная пр<br>• <u>Неоф</u><br>• <u>Офор</u><br>• <u>Аннул</u><br>• <u>Все за</u> | одукция / Шабпо<br>ормленные<br>мленные<br>ированные<br>аписи | ны • В                                      | ырабатываемая продуки<br>• Неоформленные<br>• <u>Оформленные</u><br>• <u>Аннулированные</u><br>• <u>Все записи</u> | <u>ция</u> / <u>Ша</u> | блоны       |                             | <ul> <li><u>Журнал продуки</u></li> <li><u>Неоформи</u></li> <li><u>Оформлен</u></li> <li><u>Аннулиров</u></li> <li><u>Все запис</u></li> </ul> | ии. / Шаблоны<br>іенные<br>занные<br>ии. |       |
|---------------------------------------|-----------------------------------------------------------------------------------|---------------------------------------------------------------|---------------------------------------------|----------------------------------------------------------------------------------------------------|------------------------|-------------|-----------------------------|----------------------------------------------------------------------------------------------------|------------------------------------------|-------|
| Журнал входной продукции (найдено: 1) |                                                                                   |                                                               |                                             |                                                                                                    |                        |             |                             |                                                                                                    |                                          |       |
| Вы(                                   | бранные за                                                                        | писи из журнала                                               | : (0)                                       |                                                                                                    |                        |             |                             |                                                                                                    |                                          |       |
|                                       | 🔹 Объединить записи журнала 🔀 Очистить выбранные записи                           |                                                               |                                             |                                                                                                    |                        |             |                             |                                                                                                    |                                          |       |
|                                       | Добавить                                                                          | запись Пои                                                    | ск Сортировка Печа                          | ть                                                                                                    |                        |             |                             |                                                                                                    |                                          |       |
|                                       | Номер<br>записи                                                                   | Дата<br>добавления                                            | Владелец груза                              | Наименование<br>продукции                                                                                          | Объём                  | Остаток     | Дата выработки<br>продукции | Страна<br>происхождения                                                                                                    | Маркировка / номер<br>вет. клейма        | Опера |
|                                       | 54448                                                                             | 11.08.2015<br>06:38                                           | ООО "Интрас-Красноярск",<br>ИНН: 2466056838 | кошка (0106)                                                                                                    | 2<br>головы            | 3<br>головы | 15.01.2015                  | Российская<br>Федерация                                                                                                    |                                          | Q     |
| <                                     | < < Страница 1 из 1 >>                                                            |                                                               |                                             |                                                                                                    |                        |             |                             |                                                                                                    |                                          |       |
| Стра                                  | Страница 1 Перейти                                                                |                                                               |                                             |                                                                                                    |                        |             |                             |                                                                                                    |                                          |       |
| Пока                                  | азывать по:                                                                       | 10 🔻 записей                                                  |                                             |                                                                                                    |                        |             |                             |                                                                                                    |                                          |       |
| Д                                     | Добавить запись Поиск Сортировка Печать                                           |                                                               |                                             |                                                                                                    |                        |             |                             |                                                                                                    |                                          |       |

Рис. Основное меню раздела журнал продукции.

Рассмотрим каждый элемент отдельно:

| • Входная продукция / Шабпоны             | • Вырабатываемая продукция / Шаблоны      | • Журнал продукции / Шаблоны             |
|-------------------------------------------|-------------------------------------------|------------------------------------------|
| <ul> <li><u>Неоформленные</u></li> </ul>  | <ul> <li><u>Неоформленные</u></li> </ul>  | <ul> <li><u>Неоформленные</u></li> </ul> |
| <ul> <li>Оформленные</li> </ul>           | <ul> <li><u>Оформленные</u></li> </ul>    | <ul> <li><u>Оформленные</u></li> </ul>   |
| <ul> <li><u>Аннулированные</u></li> </ul> | <ul> <li><u>Аннулированные</u></li> </ul> | • Аннулированные                         |
| • Все записи                              | • Все записи                              | • Все записи                             |

Данные фильтры, позволяют выбирать требуемые записи журнала из всего списка наименований продукции.

Особо стоит отметить раздел «шаблоны». Они позволяют ускорить работу за счет создания записи журнала с заранее введенными начальными данными.

Ниже находится сам журнал продукции и кнопка добавить запись, которая позволяет внести новую продукцию:

| Вы | Зыбранные записи из журнала: (0)                        |                     |                                             |                           |             |             |                             |                         |                                   |          |
|----|---------------------------------------------------------|---------------------|---------------------------------------------|---------------------------|-------------|-------------|-----------------------------|-------------------------|-----------------------------------|----------|
|    | ▲ Объединить записи журнала ▼ Очистить выбранные записи |                     |                                             |                           |             |             |                             |                         |                                   |          |
|    | Добавить запись Поиск Сортировка Печать                 |                     |                                             |                           |             |             |                             |                         |                                   |          |
|    | Номер<br>записи                                         | Дата<br>добавления  | Владелец груза                              | Наименование<br>продукции | Объём       | Остаток     | Дата выработки<br>продукции | Страна<br>происхождения | Маркировка / номер<br>вет. клейма | Операции |
|    | 54448                                                   | 11.08.2015<br>06:38 | ООО "Интрас-Красноярск",<br>ИНН: 2466056838 | кошка (0106)              | 2<br>головы | 3<br>головы | 15.01.2015                  | Российская<br>Федерация |                                   | e.       |

## 2.1 Внесение новой продукции

После нажатия кнопки «добавить запись» перед вами возникнет следующее меню:

Добавление входной продукции на предприятие

| Общие сведения:                                                           |                                                                                                    |
|---------------------------------------------------------------------------|----------------------------------------------------------------------------------------------------|
| Название предприятия:<br>Хозяйствующий субъект (впаделец<br>продукции): * | ООО "Интрас-Красноярск" (660018, г. Красноярск, ул. Северное Шоссе, д. 31)<br>Хкажите название или ИНН хозяйствующего субъекта для поиска                                                     |
| Информация о продукции:                                                   |                                                                                                    |
| Тип продукции: *                                                          | не важно                                                                                                    |
| Продукция: *                                                              | не указано 🔹                                                                                                    |
| Вид продукции: *                                                          | не указано                                                                                                    |
| Наименование продукции: *                                                 |                                                                                                    |
| Объем: *                                                                  | укажите более точное наименование продукции, которое будет выводиться в ВСД, если требуется<br>0.0<br>Эначение представляет собой либо целое число, либо дробное с точкой<br>Пример: 1035.125 |
| Единица измерения: *                                                      | не указано 🔻                                                                                                    |

Опишем по пунктно, что туда вносится.

1. «Название предприятия» (автоматически) указывается предприятие, к которому вы прикрепленны.

2. «Хозяйствующий субъект (владелец продукции)» - указываете прикрепленных к данному предприятию хозяйствующих субъектов, которые являются владельцем данной продукции:

| Хозяйствующий субъект (владелец |                                                                |
|---------------------------------|----------------------------------------------------------------|
| продукции): *                   | Укажите название или ИНН хозяйствующего субъекта для поиска    |
|                                 | 🛕 ООО "Интрас-Красноярск" (Красноярский край), ИНН: 2466056838 |

Выбор осуществляется нажатием на лупу и последующим нажатием на

#### владельца, результат выглядит так:

| Хозяйствующий субъект (впаделец<br>продукции): * | <ul> <li>Укажите название или ИНН хозяйствующего субъекта для поиска</li> <li>ООО "Интрас-Красноярск" (Красноярский край), ИНН: 2466056838 ×</li> </ul> |  |
|--------------------------------------------------|----------------------------------------------------------------------------------------------------|--|
| 3.Описание продуки                               | ции:                                                                                                    |  |
| Тип продукции: *                                 | не важно                                                                                                    |  |
| Продукция: *                                     | не указано                                                                                                    |  |
| Вид продукции: *                                 | не указано                                                                                                    |  |
| Наименование продукции: *                        |                                                                                                    |  |

укажите более точное наименование продукции, которое будет выводиться в ВСД, если требуется

Классификация продукции осуществляет в четыре этапа последовательно.В разделе «наименование продукции» указывается точное наименование, которое будет на напечатанном ВСД.

## Пример заполнения:

| Тип продукции: *          | Мясо и мясопродукты                                                 |                          |
|---------------------------|---------------------------------------------------------------------|--------------------------|
| Продукция: *              | козлятина                                                           |                          |
| Вид продукции: *          | козлятина (0204)                                                    |                          |
| Наименование продукции: * | козлятина в тушах                                                   |                          |
|                           | укажите более точное наименование продукции, которое будет выводить | ся в ВСД, если требуется |

#### 4.Объем, единицы измерения и категория:

| Объём: *             | 0.0                                                                                     |
|----------------------|-----------------------------------------------------------------------------------------|
|                      | Значение представляет собой либо целое число, либо дробное с точкой<br>Пример: 1035.125 |
| Единица измерения: * | не указано 🔻                                                                            |

Указывается фактическое количество продукта и единицы измерения.

В случае живых животных данный раздел будет отсуствовать:

- 💿 скоропортящаяся продукция
  - 🔘 не скоропортящаяся продукция

В остальных случаях надо выбрать категорию продукции.

## 5. Дата выработки и срок годности:

| Дата выработки продукции:* | 🆲 дата | 🔘 интервал | 🖱 строка |                 |
|----------------------------|--------|------------|----------|-----------------|
|                            | день   | месяц      | Январь 💌 | год 2015        |
| Годен до: *                | 🆲 дата | 🔘 интервал | 🔘 строка |                 |
|                            | день   | месяц      | Январь 💌 | <b>год</b> 2015 |

Заносится тремя методами, точно, интервалом или строкой. Метод

выбирается справа от названия пункта.

#### 6. Упаковка, количество единиц, примечание.

| Упаковка:               | не указано                                                   | • |
|-------------------------|--------------------------------------------------------------|---|
| Кол-во единиц упаковки: |                                                              | 7 |
|                         | Значение представляет собой только целое число<br>Пример: 42 |   |
| Примечание:             |                                                              |   |
|                         |                                                              | 4 |

В данном разделе указывается упаковка (из списка) и количество. Пример заполнения:

| Упаковка:               | не указано                                                   | • |
|-------------------------|--------------------------------------------------------------|---|
|                         | <u>Удалить</u> бочки                                         |   |
| Кол-во единиц упаковки: | 20                                                           |   |
|                         | Значение представляет собой только целое число<br>Пример: 42 |   |

Раздел примечание не обязателен к заполнению.

## 7. Дата поступления, входящий ВСД, страна происхождения:

Дополнительная информация о входной продукции:

| • | • • • • • •               |                              |
|---|---------------------------|------------------------------|
|   | Дата поступления груза: * | 🖲 дата 🔍 интервал 🔍 строка   |
|   |                           | день месяц Январь 🔻 год 2015 |
|   | Входящий ВСД:             |                              |
|   |                           |                              |
|   |                           | h.                           |
|   | Страна происхождения: *   | не важно                     |
|   |                           |                              |

Дата поступления заносится аналогично дате выработки и сроку годности.

Входящий ВСД указывается при наличии. Страна происхождения

выбирается из списка. Пример заполнения:

| Дата поступления груза: * | 🖲 дата 🔍 интервал 🔍 строка          |
|---------------------------|-------------------------------------|
|                           | день 30 месяц Январь 🔽 год 2015     |
| Входящий ВСД:             | серия XXXX номер XXXX от 01.01.2016 |
|                           |                                     |
|                           |                                     |
| Страна происхождения: *   | Российская Федерация                |

8. Номер и дата разрешения, информация о производителе:

| Номер и дата разрешения:                                                                           | № от <u>Добавить</u><br>Эказать предприятие-производителя из справочника<br>Ввести информацию о производителе вручную<br>выберите этот пункт, если предприятие-производитель отсутствует в справочнике или производитель не<br>является предприятием |
|----------------------------------------------------------------------------------------------------|----------------------------------------------------------------------------------------------------|
| Поиск предприятия:<br>Укажите номер или название предприятия для<br>поиска<br>Российская Федерация |                                                                                                    |
| <u>Расширенныи поиск</u><br>Маркировка / номер вет. клейма:<br>Выработанная:                       | <b>другая маркировка:</b><br>для выбора маркировки сначала укажите все предприятия-производители продукции<br>для выбора выработавшего продукцию предприятия сначала укажите все предприятия-производители<br>продикции                              |

Номер и дата разрешения вносятся потом нажимается на кнопку «добавить»

пример:

| Номер и дата разрешения: | Nº                           | от           | Добавить |
|--------------------------|------------------------------|--------------|----------|
|                          | <u>Удалить</u> № XXXXX от 01 | 1.08.2015 г. |          |

Можно внести несколько разрешений последовательно. Данное поле не

обязательно для заполнения.

Существует два варианта выбора «из справочника» и «вручную» рассмотрим

на примере:

А) «Из справочника»:

Выбираем из справочника производителя и нажимаем на него:

| Поиск предприятия:                                |   |
|---------------------------------------------------|---|
| Укажите номер или название предприятия для        |   |
| поиска                                            |   |
| Российская Федерация                              |   |
| Расширенный поиск                                 |   |
|                                                   | Х |
| 💁 № 250004-8Е, ЯМС "Восток-3" (Приморский край)   |   |
| № 250004-3Е, ЯМС "Восток-2" (Приморский край)     |   |
| 🞑 № 250116-1IЕ, УПС "Мария" (Приморский край)     |   |
| № 250022-1Е, УПБ "Залив Восток" (Приморский край) |   |
|                                                   |   |

Он внесется в список :

|                                            | <ul> <li>Указать предприятие-производителя из справочника</li> <li>Ввести информацию о производителе вручную<br/>выберите этот пункт, если предприятие-производитель отсутствует в справочнике или производитель<br/>является предприятием</li> </ul> |                |                                                                                     |
|--------------------------------------------|----------------------------------------------------------------------------------------------------|----------------|-------------------------------------------------------------------------------------|
| Поиск предприятия:                         | 4                                                                                                    | ×              | № 250004-8Е, ЯМС "Восток-3" (Приморский край)                                       |
|                                            |                                                                                                    |                |                                                                                     |
| Укажите номер или название предприятия для |                                                                                                    |                |                                                                                     |
| поиска                                     |                                                                                                    |                |                                                                                     |
| Российская Федерация 🔻                     |                                                                                                    |                |                                                                                     |
| Расширенный поиск                          |                                                                                                    |                |                                                                                     |
|                                            |                                                                                                    |                |                                                                                     |
| Маркировка / номер вет. клейма:            | 2                                                                                                    | 5000           | 4-8E                                                                                |
|                                            | друг                                                                                                    | ая ма          | аркировка:                                                                          |
|                                            | для в                                                                                                    | зыбор          | а маркировки сначала укажите все предприятия-производители продукции                |
| Выработанная:                              |                                                                                                    | 2500           | 04-8Е ЯМС "Восток-3"                                                                |
|                                            | для в                                                                                                    | зыбор<br>укции | а выработавшего продукцию предприятия сначала укажите все предприятия-производители |

В случае, если маркировка совпадает и совпадает название проставляем

#### галочки:

| Маркировка / номер вет. клейма: | ☑ 250004-8E                                                                                                    |
|---------------------------------|----------------------------------------------------------------------------------------------------|
|                                 | другая маркировка:<br>для выбора маркировки сначала укажите все предприятия-производители продукции                                   |
| Выработанная:                   | 250004-8E ЯМС "Восток-3"<br>для выбора выработавшего продукцию предприятия сначала укажите все предприятия-производители<br>продукции |

Или вносим исправления, если не соответствует и проставляем после этого. Данная информация будет написана в ВСД так, как была занесена.

## Б) «Вручную»

|                                 | Указать предприятие-производителя из справочника                                                                    |                                       |
|---------------------------------|----------------------------------------------------------------------------------------------------|---------------------------------------|
|                                 | Ввести информацию о производителе вручную<br>выберите этот пункт, если предприятие-производитель отсутствует в спра | вочнике или производитель не является |
| 0                               | предприятием                                                                                                    |                                       |
| производитель продукции:        |                                                                                                    |                                       |
|                                 |                                                                                                    |                                       |
|                                 |                                                                                                    |                                       |
| Маркировка / номер вет. клейма: |                                                                                                    |                                       |

Выбираем пункт «внести информацию о производителе вручную» и заносим в соответствующие поля. Данная информация будет написана в ВСД так, как была занесена.

#### 9) Завершающий этап:

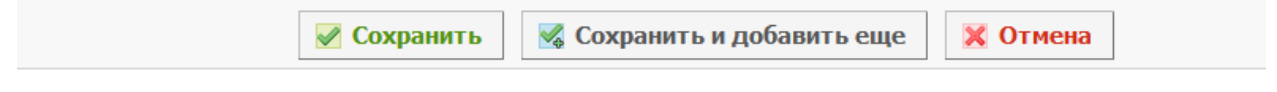

Нажимаем «сохранить», если закончили занесение или «сохранить и добавить ещё», если необходимо занести следующую позицию.

## 10)Добавление ветсанэкспертизы и лабораторных исследований

## После внесения продукции открываем, что мы заполнили нажатием на

#### листок с лупой:

Курнал входной продукции (найдено: 2)

| Вь | ібранные за     | писи из журнала     | a: (0)                                      | •                         | ×       | Объединит            | ь записи журнала            | 🗶 Очистить выб          | іранные записи                    |          |
|----|-----------------|---------------------|---------------------------------------------|---------------------------|---------|----------------------|-----------------------------|-------------------------|-----------------------------------|----------|
|    | Добавить        | запись Пои          | іск Сортировка Пе                           | чать                      | -       |                      | _                           | _                       | _                                 | -        |
|    | Номер<br>записи | Дата<br>добавления  | Владелец груза                              | Наименование<br>продукции | Объём   | Остаток              | Дата выработки<br>продукции | Страна<br>происхождения | Маркировка / номер<br>вет. клейма | Операции |
|    | 54455           | 13.08.2015<br>08:52 | ООО "Интрас-Красноярск",<br>ИНН: 2466056838 | лекарственные<br>средства | 525 доз | 525 доз / 20<br>мест | 10.01.2015 00               | Российская<br>Федерация |                                   |          |

Ниже информации о продукции будет меню:

Ветсанэкспертиза: Добавить

Лабораторные исследования: Добавить

Список проб:

Дополнительная информация о входной продукции:

Выбираем «добавить» перед нами откроется меню в котором необходимо

указать объем подвергнутого экспертизе груза:

| Объем продукции, подвергнутый        | <b>525.0</b>                               |
|--------------------------------------|--------------------------------------------|
| экспертизе: *                        | максимально допустимый объем: 525 доз      |
| Кол-во единиц упаковки, подвергнутой | 20                                         |
| экспертизе:                          | максимально допустимое кол-во: 20 упаковок |
|                                      | 🖌 Сохранить                                |

Вводим требуемый и сохраняем.

В открывшейся форме внизу находим раздел показатели и жмем кнопку «добавить»:

| Показатели: <mark>Добавить</mark> |                 |           |          |
|-----------------------------------|-----------------|-----------|----------|
|                                   | 🛿 Редактировать | 🗎 Удалить | 🗙 Отмена |

Выбираем требуемый показатель:

#### Добавление показателя

| Нередактируемые данные: |                                             |
|-------------------------|---------------------------------------------|
| Наименование продукции: | лекарственные средства                      |
| Общие сведения:         |                                             |
| Показатель: *           | не важно                                    |
| Co                      | хранить 🥳 Сохранить и добавить еще 🔀 Отмена |

## И заполняем форму:

| Общие сведения:         |                                                                                                    |
|-------------------------|----------------------------------------------------------------------------------------------------|
| Показатель: *           | рН                                                                                                    |
| Нормативный документ:   | ГОСТ Р 51478-99 , ГОСТ Р 51447-99, Правила ветосмотра убойных животных и ветсанэкспертизы мяса и мясных продуктов |
| Метод:                  | Ионометрический                                                                                                   |
| Нормативное значение:   | 5,7-6,2                                                                                                    |
| Фактическое значение: * |                                                                                                    |
|                         |                                                                                                    |
|                         |                                                                                                    |
|                         | li.                                                                                                    |
| Результат: *            | не важно                                                                                                    |
| Заключение: *           |                                                                                                    |
|                         |                                                                                                    |
|                         |                                                                                                    |
|                         | li.                                                                                                    |
|                         |                                                                                                    |
| Co                      | хранить 🛛 🔀 Сохранить и добавить еще                                                                              |

Результат можно указать позже или сразу.

После заполнения формы нажимаем сохранить, перед вами будет похожая

форма:

| Общие сведения:       |                                                                                                    |
|-----------------------|----------------------------------------------------------------------------------------------------|
| Показатель:           | Субпродукты - шкурка свиная. Внешний вид, цвет, запах                                                                                                    |
| Нормативный документ: | Правила ветосмотра убойных животных и ветсанэкспертизы мяса и мясных продуктов и ТУ<br>9212-460-00419779-07                                                                                                    |
| Метод:                | Органолептический                                                                                                    |
| Нормативное значение: | Зачищена от загрязнений и остатков щетины, обезжирена. Цвет - желтоватый или светло-<br>коричневый. Запах, свойственный доброкачественным субпродуктам, характерный для<br>конкретного наименования, без постороннего. |
| Фактическое значение: | -                                                                                                    |
| Результат:            | Соответствует НД                                                                                                    |
| Заключение:           | -                                                                                                    |
|                       | Редактировать П Удалить К Отмена                                                                                                    |

## И далее нажимаем отмена и у нас добавиться показатель:

| Показатели: <u>Добавить</u>                           |                    |                        |            |          |
|-------------------------------------------------------|--------------------|------------------------|------------|----------|
| Показатель                                            | Метод исследования | Результат исследования | Заключение | Операции |
| Субпродукты - шкурка свиная. Внешний вид, цвет, запах | Органолептический  | Соответствует НД       | -          | ۵.       |
|                                                       |                    |                        |            |          |

Аналогично можно добавить несколько показателей.

Когда добавили все показатели жмем на кнопку «Заключение» и принимаете

#### решение по экспертизе:

| Общие сведения: |                                                                        |
|-----------------|------------------------------------------------------------------------|
| Заключение: *   | <ul> <li>Разрешить реализацию</li> <li>Запретить реализацию</li> </ul> |
| Цель: *         | не важно                                                               |
|                 |                                                                        |
|                 |                                                                        |
|                 |                                                                        |
|                 |                                                                        |
|                 |                                                                        |
|                 |                                                                        |
|                 |                                                                        |
|                 |                                                                        |
|                 |                                                                        |
|                 |                                                                        |
|                 | 🗹 Сохранить 💢 Отмена                                                   |

Указываем цель и разрешаем или запрещаем реализацию и нажимаем

сохранить.

Далее можем распечатать заключение или талон:

| Показатель                                            | Метод исследования | Результат исследования | Заключение | Операции |
|-------------------------------------------------------|--------------------|------------------------|------------|----------|
| Субпродукты - шкурка свиная. Внешний вид, цвет, запах | Органолептический  | Соответствует НД       | -          | Q        |
| 🗟 Заключение                                          |                    |                        |            |          |

Для выхода нажимаем отмену.

Лабораторные исследования – если требуемого показателя нет в разделе ветсанэкспертиза, то аналогично нажимаем добавить «лабораторные исследования»:

| Общие сведения:             |               |
|-----------------------------|---------------|
| Номер акта отбора проб:     |               |
| Дата отбора проб:           | 13.08.2015    |
| Наименование лаборатории: * |               |
| Наименование болезни: *     |               |
| Дата исследования:          | 13.08.2015    |
| Метод исследования:         |               |
| № экспертизы: *             |               |
| Результат исследования:     | указать позже |
| Заключение:                 |               |
|                             |               |
|                             |               |
|                             |               |

Заполняем форму, указываем результат и нажимаем сохранить. Пример:

| Лаборато                        | Табораторные исследования: <u>Добавить</u> |                             |                         |                      |                       |                 |                           |            |          |
|---------------------------------|--------------------------------------------|-----------------------------|-------------------------|----------------------|-----------------------|-----------------|---------------------------|------------|----------|
| Номер<br>акта<br>отбора<br>проб | Дата<br>отбора<br>проб                     | Наименование<br>лаборатории | Наименование<br>болезни | Дата<br>исследования | Метод<br>исследования | №<br>экспертизы | Результат<br>исследования | Заключение | Операции |
|                                 | 13.08.2015                                 | -                           | -                       | 13.08.2015           | -                     | -               | положительный             |            |          |

После вынесения решения результаты экспертизы и исследований

невозможно изменить.

11) Добавление сведений по обработке/иммунизации живых животных.

При открытии в журнале продукции живых животных добавятся новый

раздел:

| Общие сведения:                                              |                                                                                   |
|--------------------------------------------------------------|-----------------------------------------------------------------------------------|
| Статуо:                                                      | создана                                                                           |
| Акт несоответствия:                                          | Акт несоответствия                                                                |
| Хозяйствующий субъект (владелец продукции):                  | ООО "Интрас-Красноярск", ИНН: 2456056838                                          |
| Название предприятия:                                        | <u>ООО "Интрас-Красноярск" (660018, г. Красноярск, ул. Северное Шоссе, д. 31)</u> |
| Информация о продукции:                                      |                                                                                   |
| Номер записи:                                                | 54448                                                                             |
| Дата добавления:                                             | 11.08.2015 06:38                                                                  |
| Кто добавил:                                                 | Рукосуев Александр Олегович                                                       |
| Тип продукции:                                               | Живые животные                                                                    |
| Продукция:                                                   | копанен                                                                           |
| Вид продукции:                                               | кошка (0105)                                                                      |
| Наименование продукции:                                      | кошка (0106)                                                                      |
| Объём:                                                       | 2 головы                                                                          |
| Остаток:                                                     | 3 головы                                                                          |
| Дата рождения:                                               | 15.01.2015                                                                        |
| Цель:                                                        |                                                                                   |
| Примечание:                                                  |                                                                                   |
| Ветсанэкспертиза: <u>Добавить</u>                            |                                                                                   |
| Лабораторные исследования: <u>Добавить</u>                   |                                                                                   |
| Список проб:                                                 |                                                                                   |
| Сведения об иммунизации/обработке против паразитов: Добавите |                                                                                   |
| Дополнительная информация о входной продукции:               |                                                                                   |
| Дата поступления груза:                                      | 11.08.2015                                                                        |
| Входящий ВСД:                                                |                                                                                   |
| Страна происхождения:                                        | Российская Федерация                                                              |
| Номер и дата разрешения:                                     |                                                                                   |
| Маркировка / номер вет. клейма:                              |                                                                                   |

## Появится форма:

Добавление новой записи об иммунизации/обработке против паразитов

| Редактируемые данные:<br>Тип: *                                              | <ul><li>ебработка</li><li>с иммунизация</li></ul> |
|------------------------------------------------------------------------------|---------------------------------------------------|
| Наименование болезни/паразита: *<br>Дата проведения иммунизации/обработки: * |                                                   |
|                                                                              | 🖉 Сохранить 🔣 Сохранить и добавить еще 🔀 Отмена   |

В которое вносим сведенья о всех обработках и нажимаем сохранить, пример:

| Редактируемые данные:                    |                                          |
|------------------------------------------|------------------------------------------|
| Тип: *                                   | 🔘 обработка                              |
|                                          | 🖲 иммунизация                            |
| Наименование болезни/паразита: *         | Гельминтоз;туберкулез                    |
| Дата проведения иммунизации/обработки: * | 11.08.2015                               |
|                                          | 🛛 Сохранить 🛛 🔀 Сохранить и добавить еще |

#### В записи журнала появится аналогичная отметка:

| Сведения об иммунизации/обработке против паразитов: <u>Добавить</u> |                       |                 |          |
|---------------------------------------------------------------------|-----------------------|-----------------|----------|
| Тип                                                                 | Наименование          | Дата проведения | Операции |
| иммунизация                                                         | Гельминтоз;туберкулез | 11.08.2015      | Z 🗙      |

## 12) Работа с шаблонами

Если у нас есть «типовая продукция», которая отправляется регулярно, можно заполнить шаблон и на основе его в дальнейшем менять ряд значений вместо заполнения полностью. Существует два метода добавления шаблонов. А) Зайти в уже занесенную продукцию и нажать внизу кнопку «Шаблон»:

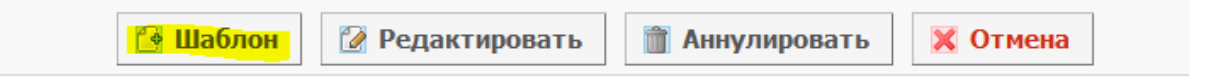

Программа предложить выбрать название шаблона. После этого шаблон будет создан.

Б) Зайти в разделе шаблоны в журнале продукции:

| • <u>Входная продукция</u> / <mark>Шабпоны</mark><br>• <u>Неоформленные</u><br>• <u>Оформленные</u><br>• <u>Аннулированные</u><br>• <u>Вкезаписи</u> | <ul> <li>Вырабатываемая продукция / Шаблоны         <ul> <li>Неоформленные</li> <li>Оформленные</li> <li>Аннулированные</li> <li>Аннулированные</li> <li>Все заящим</li> </ul> </li> </ul> | <ul> <li><u>Журнал продукции</u> / <u>Шаблоны</u></li> <li><u>Неоформленные</u></li> <li><u>Оформленные</u></li> <li><u>Аннулированные</u></li> <li><u>Аннулированные</u></li> <li><u>Все заяном</u></li> </ul> |
|----------------------------------------------------------------------------------------------------|----------------------------------------------------------------------------------------------------|----------------------------------------------------------------------------------------------------|
|----------------------------------------------------------------------------------------------------|----------------------------------------------------------------------------------------------------|----------------------------------------------------------------------------------------------------|

и нажать кнопку «добавить шаблон»:

| <ul> <li>Входная продукция / Шабпоны</li> <li>Неоформленные</li> <li>Оформленные</li> <li>Аннулированные</li> <li>Все записи</li> </ul> | • Вырабатываемая продукция / Шабпоны<br>• Неоформленные<br>• Оформленные<br>• Аннулированные<br>• Все записи | <ul> <li>Журнал продукции / Шабпоны</li> <li>Неоформленные</li> <li>Оформленные</li> <li>Аннулированные</li> <li>Все записи</li> </ul> |
|----------------------------------------------------------------------------------------------------|----------------------------------------------------------------------------------------------------|----------------------------------------------------------------------------------------------------|
| Список шаблонов журнала вхо                                                                                                    | цной продукции (найдено: 2)                                                                                  |                                                                                                    |
| Добавить шаблон Поиск Со                                                                                                    | ртировка Печать                                                                                              |                                                                                                    |

Остальные действия аналогичны занесению продукции в журнал (пункты 1-

8).

Для использования шаблона заходим в раздел «Шаблоны», выбираем

используемый шаблон и внизу нажимаем «создать запись»:

| Cos | здать запись 📋 Удалит | ть 📝 Редактировать | 🗙 Отмена |
|-----|-----------------------|--------------------|----------|

Подставляем необходимые значенияи нажимаем сохранить. Новая запись в журнале продукции добавлена.

## 13) Аннулирование

В случае ошибки призаполнения записи журнала её можно аннулировать с указанием причины:

| 🕒 Шаблон | 🕜 Редактировать | Аннулировать | 🗙 Отмена |
|----------|-----------------|--------------|----------|
|          |                 |              |          |

Аннулирование считается ошибкой. Частое аннулирование может привести к приостановке права выписывать ВСД.

## 3. Транзакции.

Раздел транзакции выглядит следующим образом:

| • Заян<br>(<br>(<br>(            | вки<br>• <u>Отправленные</u><br>• <u>Принятые</u><br>• <u>Отклоненные</u><br>• <u>Все</u> |                                                                                                | <ul> <li>Решения         <ul> <li>Неофор</li> <li><u>Оформ</u></li> <li><u>Аннули</u></li> <li><u>Все</u></li> </ul> </li> </ul> | <u>омленные</u><br><u>пенные</u><br>рованные |                                                               | • Шаблоны                                                          |          |
|----------------------------------|-------------------------------------------------------------------------------------------|------------------------------------------------------------------------------------------------|----------------------------------------------------------------------------------------------------|----------------------------------------------|---------------------------------------------------------------|--------------------------------------------------------------------|----------|
| Списон                           | к неоформлен                                                                              | ных транзакций (найдено:                                                                       | 2)                                                                                                    |                                              |                                                               |                                                                    |          |
|                                  |                                                                                           |                                                                                                |                                                                                                    |                                              |                                                               |                                                                    |          |
| Добав                            | ить Поиск                                                                                 | Сортировка                                                                                     |                                                                                                    |                                              |                                                               |                                                                    |          |
| Добав<br>Номер                   | ить Поиск<br>Дата создания                                                                | Сортировка<br>Тип транзакции                                                                   | Вид транспорта                                                                                                    | Транспорт                                    | Способ хранения при перевозке                                 | Статус                                                             | Операции |
| Добав<br>Номер<br>30489          | ить Поиск<br>Дата создания<br>12.08.2015 11:07                                            | Сортировка<br>Тип транзакции<br>перевозка со сменой владельца                                  | Вид транспорта<br>Автомобильный                                                                                                  | Транспорт<br>p222po                          | Способ хранения при перевозке<br>замороженные                 | Статус<br>создана (12.08.2015 11:07)                               | Операции |
| Добав<br>Номер<br>30489<br>30112 | ить Поиск<br>Дата создания<br>12.08.2015 11:07<br>11.08.2015 06:48                        | Сортировка<br>Тип транаакции<br>перевозка со сменой владельца<br>перевозка без смены владельца | Вид транспорта<br>Автомобильный<br>Автомобильный                                                                                 | <b>Транспорт</b><br>p222po<br>546            | Способ хранения при перевозке<br>замороженные<br>замороженные | Сталус<br>создана (12.08.2015 11:07)<br>создана (11.08.2015 06:48) | Операции |

#### Раздел заявки:

| • Заявн | ки           |
|---------|--------------|
| 0       | Отправленные |
| 0       | Принятые     |
| 0       | Отклоненные  |
| 0       | Bce          |

Это заявление на перевозку от хозяйствующих субъектов (производителей), подключенных к системе «меркурий».

Раздел решения:

| • Решения                                | • Шаблоны |
|------------------------------------------|-----------|
| <ul> <li><u>Неоформленные</u></li> </ul> |           |
| <ul> <li><u>Оформленные</u></li> </ul>   |           |
| <ul> <li>Аннулированные</li> </ul>       |           |
| • <u>Bce</u>                             |           |
|                                          |           |

#### Тут находятся решения принимаемые специалистом.

Чтобы создать транзакцию необходимо нажать кнопку «Добавить»:

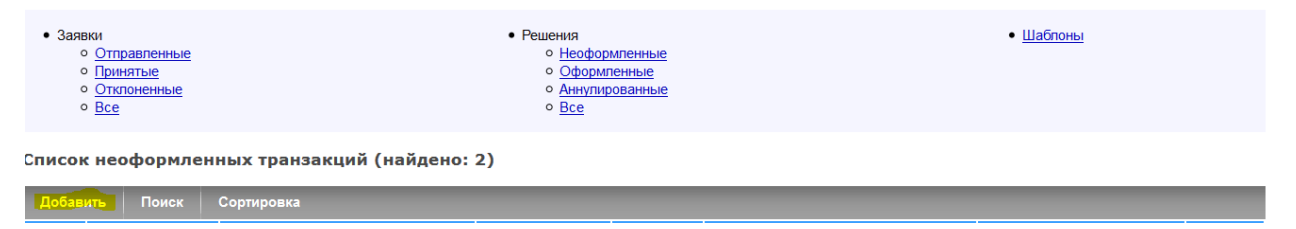

Создание транзакции осуществляется в 3 этапа и имеет 4 типа:

- Переработка
- Смена владельца без перевозки
- Смена владельца с перевозкой

• Перевозка без смены владельца

Каждый тип имеет ряд особенностей. Сначала рассмотрим типовую схему работу, в дальнейшем рассмотрим отличия каждого типа.

## 1.Первый этап создание транзакции:

| Нередактируемые данные:                           |                                                                                                    |                                    |
|---------------------------------------------------|----------------------------------------------------------------------------------------------------|------------------------------------|
| Учреждение:                                       | ГВЭ по Красноярскому краю                                                                                                    |                                    |
| Обслуживаемое предприятие:                        | ООО "Интрас-Красноярск" (660018, г. Крас                                                                                                    | ноярск, ул. Северное Шоссе, д. 31) |
| Редактируемые данные:                             |                                                                                                    |                                    |
| Тип транзакции. *                                 | <ul> <li>перевозка со сменой владельца</li> <li>перевозка без смены владельца</li> <li>смена владельца без перевозки</li> <li>переработка</li> </ul>          |                                    |
| Транспорт:                                        |                                                                                                    |                                    |
| Вид транспорта. *                                 | <ul> <li>Автомобильный</li> <li>Железнодорожный</li> <li>Авиатранспортный</li> <li>Морской (контейнерная партия)</li> <li>Морской (трюмная партия)</li> </ul> |                                    |
| Номер автомашины / полуприцепа /<br>контейнера: * | автомашина: полуприцеп:                                                                                                    | контейнер:                         |
| Способ хранения при перевозке: *                  | замороженные                                                                                                    | v                                  |
| Маршрут следования: <u>Добавить</u>               |                                                                                                    |                                    |
| Промежуточная точка *                             | Далее транспортом *                                                                                                    | Номер транспортного средства       |
|                                                   | 📝 Сохранить 🔀 Отмена                                                                                                    | 1                                  |

На первом этапе выбирается тип, транспорт, указывается номер транспорта или рейса и способ хранения груза при перевозке. Для живых животных предусмотрен только один вид «хранения» вентилируемый.

Маршрут следования добавляется в случае транзита, к примеру: Красноярск-Ачинск-Красноярск:

| Маршрут следования: <mark>Добавить</mark> |               |                     |                              |   |
|-------------------------------------------|---------------|---------------------|------------------------------|---|
| Промежуточная точка *                     |               | Далее транспортом * | Номер транспортного средства |   |
| Ачинск                                    | С перегрузкой |                     |                              | × |

В случае перегрузки груза в другой транспорт ставится галочка «с перегрузкой» и указывается транспортное средство. В случае случайного нажатия удаляется нажатием на красный крест:

| Промежуточная точка * |                 | Далее транспортом * |   | Номер транспортного средства |   |
|-----------------------|-----------------|---------------------|---|------------------------------|---|
| Ачинск                | 🔽 с перегрузкой | не указано          | - |                              | × |

После заполнения всех позиций нажимаем сохранить:

Просмотр информации о транзакции

| 1. Транзакция создана в ГВЭ: Рукосуев           | Александр Олегович, 13.08.2015.10:59:05                                    |
|-------------------------------------------------|----------------------------------------------------------------------------|
| 1. транзакция создана в т. Во. т. укосусвя      |                                                                            |
| Нередактируемые данные:                         |                                                                            |
| Учреждение:                                     | ГВЭ по Красноярскому краю                                                  |
| Обслуживаемое предприятие:                      | ООО "Интрас-Красноярск" (660018, г. Красноярск, ул. Северное Шоссе, д. 31) |
| Редактируемые данные:                           |                                                                            |
| Статус:                                         | создана (13.08.2015 10:59)                                                 |
| Тип транзакции:                                 | перевозка со сменой владельца                                              |
| Вид транспорта:                                 | Автомобильный                                                              |
| Номер автомашины / полуприцепа /<br>контейнера: | 414                                                                        |
| Способ хранения при перевозке:                  | замороженные                                                               |
| Получатели: <u>Добавить</u>                     |                                                                            |
|                                                 |                                                                            |
|                                                 |                                                                            |

## 2)Второй этап - заполнение получателя.

Далее выбираем получателя или получателей груза (если их

несколько):

| Получатели: <mark>Добав</mark> | ИТЬ        |                 |                  |                  |          |
|--------------------------------|------------|-----------------|------------------|------------------|----------|
|                                | 🗹 Оформить | 🕜 Редактировать | <u> Уд</u> алить | 🕒 Создать шаблон | 🗙 Отмена |

В открывшейся форме:

Добавление получателя

| Информация для выбора шаблона получа  | теля:                                                                    |
|---------------------------------------|--------------------------------------------------------------------------|
| Фирма-отправитель (владелец груза):   |                                                                          |
|                                       | выберите фирму-отправителя для просмотра её списка избранных получателей |
| Избранные получатели:                 | не важно                                                                 |
| Фирма-посредник:                      |                                                                          |
| · · · · · · · · · · · · · · · · · · · | Укажите название или ИНН хозяйствующего субъекта для поиска              |
|                                       |                                                                          |
| информация о получателях:             |                                                                          |
| Предприятие-получатель: *             |                                                                          |
|                                       | Укажите номер или название предприятия для поиска                        |
|                                       | Расширенный поиск                                                        |
| Фирма-получатель: *                   |                                                                          |
|                                       | Укажите название или ИНН хозяйствующего субъекта для поиска              |
|                                       |                                                                          |
|                                       |                                                                          |
|                                       | сохранить получателя в избранное                                         |
| Информация о ТТН:                     |                                                                          |
| Номер ТТН:                            |                                                                          |
|                                       |                                                                          |
| Дата ТТН:                             |                                                                          |
|                                       |                                                                          |
|                                       | 🗹 Сохранить 🔀 Отмена                                                     |
|                                       |                                                                          |

Указываем отправителя груза нажатием на лупу, аналогично журналу продукции:

| Фирма-отправитель (владелец груза): |                                                                          |
|-------------------------------------|--------------------------------------------------------------------------|
|                                     | выберите фирму-отправителя для просмотра её списка избранных получателей |
|                                     | 🛕 ООО "Интрас-Красноярск", ИНН: 2466056838                               |

Фирма-посредник – это компания осуществляющая перевозку. Не заполняем, если нет необходимости.

Выбираем получателя и непосредственного владельца груза тем же

образом:

| Информация о получателях: |                                                                                                    |
|---------------------------|----------------------------------------------------------------------------------------------------|
| Предприятие-получатель: * | Укажите номер или название предприятия для поиска<br>Расширенный поиск<br>ТСМ "Рыбак" Х                                                    |
| Фирма-получатель: *       | Укажите название или ИНН хозяйствующего субъекта для поиска<br>000 "Агропромышленная группа БВК" (Белгородская область), ИНН: 3127007309 🗙 |

Разделы если фирма-получатель не находится необходимо проставить

галочку «искать без учета связи» и повторить поиск:

| Фирма-получатель: * |                                                                             |
|---------------------|-----------------------------------------------------------------------------|
|                     | Укажите название или ИНН хозяйствующего субъекта для поиска                 |
|                     | 000 "Агропромышленная группа БВК" (Белгородская область), ИНН: 3127007309 🗙 |
|                     | 📝 искать без учета связи                                                    |

Если мы хотим не искать получателя каждый раз в списке проставляем

галочку в пункте (сохранить получателя в избранное):

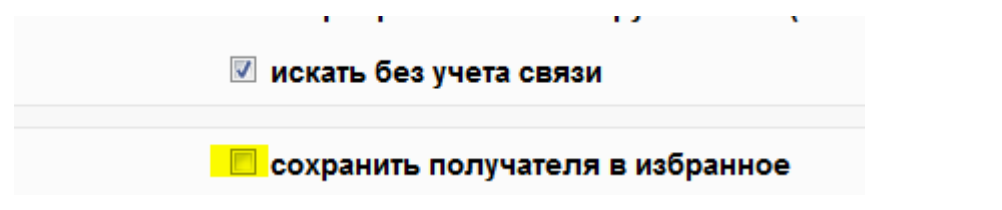

Тогда можно выбрать его из списка избранных получателей и данные

заполняться автоматически:

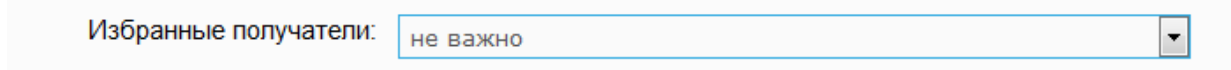

Указываем номер и дату товарно-транспортной накладной (при наличии):

| Информация о ТТН: |            |  |
|-------------------|------------|--|
| Номер ТТН:        | 568        |  |
| Дата ТТН:         | 13.08.2015 |  |

## И нажимаем сохранить. Пример заполнения:

Добавление получателя

| Информация для выбора шаблона получателя: |                                                                             |
|-------------------------------------------|-----------------------------------------------------------------------------|
| Фирма-отправитель (владелец груза):       | еция просмотра её списка избоанных получателей                              |
|                                           | ООО "Интрас-Красноярск", ИНН: 2466056838 🗙                                  |
| Избранные получатели:                     | не важно                                                                    |
| Фирма-посредник:                          | Укажите название или ИНН хозяйствующего субъекта для поиска                 |
| Информация о получателях:                 |                                                                             |
| Предприятие-получатель: *                 | Кажите номер или название предприятия для поиска<br>Расширенный поиск       |
|                                           | тсм "Рыбак" 🗙                                                               |
| Фирма-получатель: *                       | Укажите название или ИНН хозяйствующего субъекта для поиска                 |
|                                           | 000 "Агропромышленная группа БВК" (Белгородская область), ИНН: 3127007309 🗙 |
|                                           | 🗹 искать без учета связи                                                    |
|                                           | 🔲 сохранить получателя в избранное                                          |
| Информация о TTH:                         |                                                                             |
| Номер ТТН:                                | 568                                                                         |
| Дата ТТН:                                 | 13.08.2015                                                                  |
|                                           | 🗸 Сохранить 🕱 Отмена                                                        |

## 3) Третий этап – добавление продукции:

Теперь необходимо добавить продукцию, выбираем «лист с +»:

| История принятия решений по транзакции:      |                                                    |                                                              |               |            |          |  |
|----------------------------------------------|----------------------------------------------------|--------------------------------------------------------------|---------------|------------|----------|--|
| 1. Транзакция создана в ГВЭ: Рукосуе         | ев Александр                                       | Олегович, 13.08.2015 10:59:05                                |               |            |          |  |
| Нередактируемые данные:                      |                                                    |                                                              |               |            |          |  |
|                                              | Учреждение:                                        | ГВЭ по Красноярскому краю                                    |               |            |          |  |
| Обслуживаемое г                              | предприятие:                                       | ООО "Интрас-Красноярск" (660018, г. Красноярск, ул. Северное | Шоссе, д. 31) |            |          |  |
| Редактируемые данные:                        |                                                    |                                                              |               |            |          |  |
| Статус:                                      |                                                    | создана (13.08.2015 10:59)                                   |               |            |          |  |
| Тип транзакции:                              |                                                    | перевозка со сменой владельца                                |               |            |          |  |
| Вид транспорта:                              |                                                    | Автомобильный                                                |               |            |          |  |
| Номер автомашины / полуприцепа / контейнера: |                                                    | 414                                                          |               |            |          |  |
| Способ хранения при перевозке: замороженные  |                                                    |                                                              |               |            |          |  |
| Получатели: <u>Добавить</u>                  |                                                    |                                                              |               |            |          |  |
| Предприятие-получатель                       | Фирма-получатель                                   |                                                              | Номер TTH     | Дата ТТН   | Операции |  |
| ТСМ "Рыбак"                                  | 000 "Агропромышленная группа БВК", ИНН: 3127007309 |                                                              | 568           | 13.08.2015 | 👍 🖉 🗙    |  |
| 8                                            | 🖉 Оформить                                         | 👔 Редактировать 👔 Удалить 🔀 Создать шаб                      | лон 🔀 Отмен   | а          |          |  |

Возникает форма:

#### Добавление продукции

| Поиск записи журнала: |                                             |      |
|-----------------------|---------------------------------------------|------|
| Запись журнала:       |                                             |      |
|                       | Укажите номер записи или название продукции |      |
|                       | • скоропортящаяся продукция                 |      |
|                       | не скоропортящаяся продукция киротиче       |      |
|                       | • живые животные                            |      |
| Владелец груза:       | ООО "Интрас-Красноярск", ИНН: 2466056838    | •    |
|                       | <u>Расширенный поиск</u>                    |      |
|                       |                                             |      |
| _                     |                                             |      |
|                       | 📝 Сохранить 🛛 式 Сохранить и добавить еще    | мена |

## Далее выбираем одну из трех категорий, владельца и ищем требуемый товар:

| Поиск записи журнала:  |                                                             |                                                                                  |                      |                                |
|------------------------|-------------------------------------------------------------|----------------------------------------------------------------------------------|----------------------|--------------------------------|
| 38                     | апись журнала:<br>Укажите ном<br>скороп<br>не скор<br>живые | ер записи или название<br>ортящаяся продукция<br>юпортящаяся продукц<br>животные | продукции            |                                |
| В                      | ладелец груза: 000 "Инт<br>Расширенн                        | рас-Красноярск", ИНН<br><mark>ый поиск</mark>                                    | : 2466056838         | ,                              |
| Продукция              | Остаток                                                     | Выработана                                                                       | Происхождение        | Маркировка / номер вет. клейма |
| лекарственные средства | 525 доз / 20 мест                                           | 10.01.2015 00                                                                    | Российская Федерация |                                |
| Страница 1 из 1 >>)    |                                                             |                                                                                  |                      |                                |

## Нажимаем и перед нами возникают сведенья из журнала продукции:

| Продукция:                           |                                                                                                    |
|--------------------------------------|----------------------------------------------------------------------------------------------------|
| Номера записей:                      | 54455                                                                                                    |
| Название продукции:                  | лекарственные средства                                                                                            |
|                                      | Некачественный груз<br>укажите этот пункт, чтобы ограничить список возможных целей использования данной продукции |
| Дата выработки продукции:            | 10.01.2015 00                                                                                                    |
| Годен до:                            | 25.01.2015 00                                                                                                    |
| Маркировка / номер вет. клейма:      |                                                                                                    |
| Объём: *                             | 525 <b>ДОЗ</b><br>Погашено: 0 доз, осталось: 525 доз                                                              |
| Упаковка:                            | <u>Удалить</u> бочки                                                                                              |
| Кол-во единиц упаковки:              | 20                                                                                                    |
|                                      | Погашено: 0, осталось: 20                                                                                         |
| Благополучие местности: *            | Местность благополучна по заразным болезням животных                                                              |
| Цель: *                              | не указано                                                                                                    |
| Ветеринарно-санитарная экспертиза: * | подвергнута ветеринарно-санитарной экспертизе в полном объёме                                                     |
|                                      | изготовлена из сырья, прошедшего ветеринарно-санитарную экспертизу                                                |
|                                      | е подвергнута ветеринарно-санитарной экспертизе                                                                   |
| Особые отметки:                      |                                                                                                    |
| Защищенный бланк ВСД:                | .::<br>серия номер<br>укажите серию и номер бланка, если ВСД будет печататься на защищенном бланке                |
|                                      | 📝 Сохранить 🛛 式 Сохранить и добавить еще                                                                          |

Здесь необходимо указать: благополучие местности, цель перевозки и данные про ветеринарно-санитарную экспертизу:

| Благополучие местности: *            | Местность благополучна по заразным болезням животных                                                                                                    |
|--------------------------------------|----------------------------------------------------------------------------------------------------|
| Цель: *                              | не указано                                                                                                    |
| Ветеринарно-санитарная экспертиза: * | <ul> <li>подвергнута ветеринарно-санитарной экспертизе в полном объёме</li> <li>изготовлена из сырья, прошедшего ветеринарно-санитарную экспертизу</li> <li>не подвергнута ветеринарно-санитарной экспертизе</li> </ul> |

Если отправляем не весь груз, необходимо изменить количество упаковки и объем. Не допускается отправка груза без упаковки:

| Объём:*                 | 525<br>Погашено: 0 доз, осталось: 525 доз | доз |  |
|-------------------------|-------------------------------------------|-----|--|
| Упаковка:               | <u>Удалить</u> бочки                      |     |  |
| Кол-во единиц упаковки: | 20<br>Погашено: 0, осталось: 20           |     |  |

Если печать осуществляется на бланке строгой отчетности необходимо

указать серию и номер:

| 2000 Million Million PCP: |               |             |                                                       |
|---------------------------|---------------|-------------|-------------------------------------------------------|
| защищенный оланк вод.     | серия         | номер       |                                                       |
|                           | укажите серию | о и номер б | панка, если ВСД будет печататься на защищенном бланке |

Если мы добавляем ещё продукцию, нажимаем «сохранить и добавить ещё» или просто сохранить:

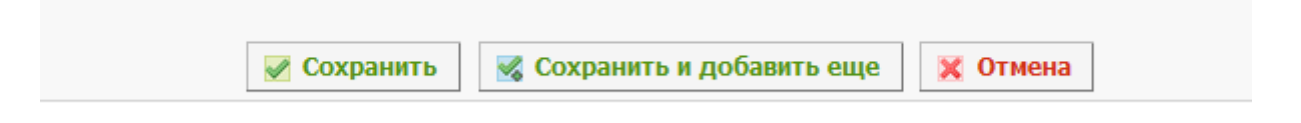

Проверяем результат, если необходимо внести изменения нажимаем на «карандаш» или редактировать:

| История принятия решений по тран                                           | ізакции:                                                                      |                                                                            |              |            |          |  |
|----------------------------------------------------------------------------|-------------------------------------------------------------------------------|----------------------------------------------------------------------------|--------------|------------|----------|--|
| 1. Транзакция создана в ГВЭ: Рукосу                                        | 1. Транзакция создана в ГВЭ: Рукосуев Александр Олегович, 13.08.2015 10:59:05 |                                                                            |              |            |          |  |
| Нередактируемые данные:                                                    |                                                                               |                                                                            |              |            |          |  |
|                                                                            | Учреждение:                                                                   | ение: ГВЭ по Красноярскому краю                                            |              |            |          |  |
| Обслуживаемое                                                              | е предприятие:                                                                | ООО "Интрас-Красноярск" (660018, г. Красноярск, ул. Северное Шоссе, д. 31) |              |            |          |  |
| Редактируемые данные:                                                      |                                                                               |                                                                            |              |            |          |  |
|                                                                            | Статус:                                                                       | создана (13.08.2015 10:59)                                                 |              |            |          |  |
| π                                                                          | Тип транзакции: перевозка со сменой владельца                                 |                                                                            |              |            |          |  |
| B                                                                          | ид транспорта:                                                                | Автомобильный                                                              |              |            |          |  |
| Номер автомашины / полуприцепа                                             | а / контейнера:                                                               | 414                                                                        |              |            |          |  |
| Способ хранения г                                                          | при перевозке:                                                                | замороженные                                                               |              |            |          |  |
| Получатели: <u>Добавить</u>                                                |                                                                               |                                                                            |              |            |          |  |
| Предприятие-получатель                                                     |                                                                               | Фирма-получатель                                                           | Номер ТТН    | Дата TTH   | Операции |  |
| <u>ТСМ "Рыбак"</u>                                                         | 000 "Агропром                                                                 | ышленная группа БВК", ИНН: 3127007309<br>7                                 | 568          | 13.08.2015 | 🕝 🔀 🗙    |  |
| • <u>пекарственные средства - 525 доз.</u> , упаковка: бочки, 20 шт. 🚔 🥕 🗙 |                                                                               |                                                                            |              |            |          |  |
|                                                                            |                                                                               | 1                                                                          |              |            |          |  |
| 🗹 Офо                                                                      | ормить 🛛 🔯                                                                    | Редактировать 🗃 Удалить 🔄 Создать шаблон                                   | 📑 Печать 🛛 🗙 | Отмена     |          |  |

Если все верно нажимаем оформить и на этом заполнение документа законченно. Если необходимо внизу есть возможность распечатать или аннулировать с указанием причины:

| cropin ipininini peacinii no ipunoutqui                                                                             |                                                                                     |           |            |  |
|----------------------------------------------------------------------------------------------------|-------------------------------------------------------------------------------------|-----------|------------|--|
| <ol> <li>Транзакция создана в ГВЭ: Рукосуев Александ</li> <li>Транзакция оформлена в ГВЭ: Рукосуев Алекс</li> </ol> | р Олегович, 13.08.2015 10:59:05<br>андр Олегович, 13.08.2015 11:23:06               |           |            |  |
| ередактируемые данные:                                                                                              |                                                                                     |           |            |  |
| Учреждение                                                                                                    | с ГВЭ по Красноярскому краю                                                         |           |            |  |
| Обслуживаемое предприяти                                                                                            | : <u>ООО "Интрас-Красноярск" (660018, г. Красноярск, ул. Северное Шоссе, д. 31)</u> |           |            |  |
| едактируемые данные:                                                                                                |                                                                                     |           |            |  |
| Стату                                                                                                    | с оформлена (13.08.2015 11:23)                                                      |           |            |  |
| Тип транзакци                                                                                                    | перевозка со сменой владельца                                                       |           |            |  |
| Вид транспорта                                                                                                    | Автомобильный                                                                       |           |            |  |
| Номер автомашины / полуприцепа / контейнера                                                                         | a: <b>414</b>                                                                       |           |            |  |
| Способ хранения при перевозке: замороженные                                                                         |                                                                                     |           |            |  |
| олучатели:                                                                                                    |                                                                                     |           |            |  |
| Предприятие-получатель                                                                                              | Фирма-получатель                                                                    | Номер ТТН | Дата TTH   |  |
| <u>ТСМ "Рыбак"</u> 000 "А                                                                                           | ропромышленная группа БВК", ИНН: 3127007309                                         | 568       | 13.08.2015 |  |
| <ul> <li><u>лекарственные средства - 525 доз</u>, упаковка:</li> </ul>                                              | бочки, 20 шт. 🚔                                                                     |           |            |  |
|                                                                                                    |                                                                                     |           |            |  |
|                                                                                                    |                                                                                     |           |            |  |

Аннулирование считается ошибкой. Частое аннулирование может привести к приостановке права выписывать ВСД.

## 4) Особенности «Перевозка без смены владельца»

Действия в первом этапе такие же.

Во втором этапе форма будет иметь вид:

| Редактируемые данные:     |                                                             |
|---------------------------|-------------------------------------------------------------|
| Фирма-посредни            | к.                                                          |
|                           | Укажите название или ИНН хозяйствующего субъекта для поиска |
| Информация о получателях: |                                                             |
| Владелец груза:           | *Q                                                          |
|                           | Укажите название или ИНН хозяйствующего субъекта для поиска |
| Предприятие-получатель:   | •                                                           |
|                           | Укажите номер или название предприятия для поиска           |
|                           | <u>Расширенный поиск</u>                                    |
|                           | 🔲 искать без учета связи                                    |
| Информация о ТТН:         |                                                             |
| Номер ТТН                 | f:                                                          |
| Дата ТТН                  | f:                                                          |
|                           |                                                             |
|                           | 🗹 Сохранить 🔀 Отмена                                        |

Где указывается только владелец груза.

Третий этап без изменений.

# **5) Особенности внесения «переработки»** Первый этап:

| Нередактируемые данные:    |                                                                                                    |
|----------------------------|----------------------------------------------------------------------------------------------------|
| Учреждение: Г              | ГВЭ по Красноярскому краю                                                                                                    |
| Обслуживаемое предприятие: | ООО "Интрас-Красноярск" (660018, г. Красноярск, ул. Северное Шоссе, д. 31)                                                                           |
| Редактируемые данные:      |                                                                                                    |
| Тип транзакции: *          | <ul> <li>перевозка со сменой владельца</li> <li>перевозка без смены владельца</li> <li>смена владельца без перевозки</li> <li>переработка</li> </ul> |
|                            | Сохранить 🔀 Отмена                                                                                                    |

#### Второй этап указывается только владелец:

| Вырабатывающее предприятие: * | ООО "Интрас-Красноярск" (660018, г. Красноярск, ул. Северное Шоссе, д. 31 |
|-------------------------------|---------------------------------------------------------------------------|
| Фирма-владелец: *             |                                                                           |
|                               | Укажите название или ИНН хозяйствующего субъекта для поиска               |
|                               | ООО "Интрас-Красноярск" (Красноярский край). ИНН: 2466056838 🗙            |

На третий этап без изменений. Добавляется четвертый этап «вырабатывемая продукция»:

| Нередактируемые данные:                                       |                                        |                                          |          |
|---------------------------------------------------------------|----------------------------------------|------------------------------------------|----------|
| Учреждение:                                                   | ГВЭ по Красноярскому краю              |                                          |          |
| Обслуживаемое предприятие:                                    | ООО "Интрас-Красноярск" (660018, г. І  | Красноярск, ул. Северное Шоссе, д. 31)   |          |
| Редактируемые данные:                                         |                                        |                                          |          |
| Статус:                                                       | создана (13.08.2015 11:53)             |                                          |          |
| Тип транзакции:                                               | переработка                            |                                          |          |
| Владельцы:                                                    |                                        |                                          |          |
| Вырабатывающее г                                              | предприятие                            | Фирма-владелец                           | Операции |
| ООО "Интрас-Красноярск" (660018, г. Красноя                   | <u>рск, ул. Северное Шоссе, д. 31)</u> | ООО "Интрас-Красноярск", ИНН: 2466056838 | 🐻 📝 🗙    |
| <ul> <li>жир рыбий кормовой (1504) - 25000 мг, упа</li> </ul> | ковка: автоцистерна, 1 шт. 📝 🗙         |                                          |          |

Замечание – в реальной ситуации продукт составной, поэтому необходимо добавить <u>всю поднадзорную продукцию</u>отправленную на переработку, повторяя третий этап.

| F                                                  |                                                                                                    |
|----------------------------------------------------|----------------------------------------------------------------------------------------------------|
| ощие сведения:                                     |                                                                                                    |
| Название предприятия:                              | ООО "Интрас-Красноярск" (660018, г. Красноярск, ул. Северное Шоссе, д. 31)                                        |
| Хозяйствующий субъект (владелец продукции): •      | ООО "Интрас-Красноярск", ИНН: 2466056838                                                                          |
| нформация о продукции;                             |                                                                                                    |
| Тип продукции: •                                   | не важно                                                                                                    |
| Продукция: •                                       | не указано                                                                                                    |
| Вид продукции: •                                   | не указано                                                                                                    |
| Наименование продукции:                            |                                                                                                    |
| Объём: •                                           | укажите более точное наименование продукции, которое будет выводиться в ВСД, если требуется<br>0.0                |
|                                                    | Значение представляет собой либо целое число, либо дробное с точкой<br>Пример: 1035.125                           |
| Единица измерения: •                               | не указано                                                                                                    |
| Дата выработки продукции: *                        | <ul> <li>скоропортящаяся продукция</li> <li>не скоропортящаяся продукция</li> <li>дата интервал Строка</li> </ul> |
| Годен до: *                                        | день месяц Январь тод 2015 часы<br>©дата Оинтервал Острока                                                        |
| Упаковка:                                          | день месяц Январь тод 2015 часы<br>не указано                                                                     |
| Кол-во единиц улаковки:                            | Зкачение представляет собой только целое число<br>Пример: 42                                                      |
| Примечание:                                        |                                                                                                    |
|                                                    |                                                                                                    |
| ополнительная информация о выработанной продукции: |                                                                                                    |
| Предприятие-производитель:                         | ООО "Интрас-Красноярск" (Российская Федерация, 660018, г. Красноярск, ул. Северное Шоссе, д. 3                    |
| Маркировка / номер вет. клейма:                    |                                                                                                    |

Форма вырабатываемой продукции указывается аналогично журналу продукции. Единственное изменение производитель внесен автоматически. После оформления сырье спишется и в журнал добавить выработанная продукция.Производственный ВСД не имеет формы и не распечатывается.

## 6) Особенности заполнения транзакции для живых животных.

На первом этапе меняется только способ хранения:

| Способ хранения при перевозке: * | вентилируемые | • |  |
|----------------------------------|---------------|---|--|
|                                  |               |   |  |

Остальные действия аналогичны.

Второй этап без изменений.

## На третьем этапе выбираем живые животные:

|                   | Влад     | <ul> <li>скоро</li> <li>не ско</li> <li>живые</li> <li>елец груза:</li> <li>ооо "Ин</li> <li>Расширені</li> </ul> | портящаяся продукция<br>ропортящаяся продукция<br>а животные<br>трас-Красноярск", ИНН: 2466056838<br>ный поиск | v - V                          |
|-------------------|----------|----------------------------------------------------------------------------------------------------|----------------------------------------------------------------------------------------------------|--------------------------------|
| Продукция         | Остаток  | Выработана                                                                                                    | Происхождение                                                                                                  | Маркировка / номер вет. клейма |
| кошка (0106)      | 3 головы | 15.01.2015                                                                                                    | Российская Федерация                                                                                           |                                |
| < < Страница 1 из | 1 > >    |                                                                                                    |                                                                                                    |                                |

## Заполняем другие поля:

| in old i redinini                                                   |                                                                                                    |
|---------------------------------------------------------------------|----------------------------------------------------------------------------------------------------|
| Номера записей:                                                     | 54448                                                                                                    |
| Название продукции:                                                 | кошка (0106)                                                                                                    |
|                                                                     | Некачественный груз<br>укажите этот пункт, чтобы ограничить список возможных целей использования данной продукции |
| Дата рождения:                                                      | 15.01.2015                                                                                                    |
| Маркировка / номер вет. клейма:                                     |                                                                                                    |
| Объём: *                                                            | 3 ГОЛОВЫ<br>Погашено: -1 голова, осталось: 3 головы                                                               |
| Благополучие местности: *                                           | Местность благополучна по заразным болезням животных                                                              |
| Цель: *                                                             | не указано                                                                                                    |
| Животные находились на таможенной территории.<br>Таможенного союза: | не находились     с рождения     не менее 6 месяцев     или     месяцев                                           |
| Место для карантинирования:                                         |                                                                                                    |
| Количество дней для карантинирования:                               | 0                                                                                                    |
| Особые отметки:                                                     |                                                                                                    |
| Защищенный бланк ВСД:                                               | .::<br>серияномер<br>укажите серию и номер бланка, если ВСД будет печататься на защищенном бланке                 |
| лись живых животных: <u>Добавить</u>                                |                                                                                                    |

## Опись живых животных не является обязательным пунктом, но

рекомендуется указывать:

| Опись живых животных: <mark>Добавить</mark> |        |         |                                  |   |  |  |
|---------------------------------------------|--------|---------|----------------------------------|---|--|--|
| Пол                                         | Порода | Возраст | Ушная метка, клеймо, кличка, вес |   |  |  |
| Самец 💌                                     |        |         |                                  | × |  |  |

Далее нажимаем оформить и получаем ВСД первой формы.

## **4.ВСД**

| •                         | Решения<br>• <u>Исходящие I</u><br>• <u>Неофор</u><br>• <u>Оформ</u><br>• <u>Аннули</u><br>• <u>Погаш</u> | ВСД<br>омленные<br>понные<br>грованные<br>енные | • Входящие ВСД<br>• <u>Оформленные</u><br>• <u>Погашенные</u> | • [            | Іроизводственные ВСД<br>• <u>Оформленные</u><br>• <u>Аннулированные</u><br>• <u>Погашенные</u> |          |  |
|---------------------------|----------------------------------------------------------------------------------------------------|-------------------------------------------------|---------------------------------------------------------------|----------------|------------------------------------------------------------------------------------------------|----------|--|
| Спи                       | сок всех исх                                                                                              | одящих ВСД (найден                              | 10: 15)                                                       |                |                                                                                                |          |  |
| 🖩 Поиск Сортировка Печать |                                                                                                    |                                                 |                                                               |                |                                                                                                |          |  |
|                           | Номер ВСД                                                                                                 | Дата оформления                                 | Наименование продукции                                        | Учтённый объём | Дата выработки продукции                                                                       | Операции |  |
|                           | 34871                                                                                                    |                                                 | кошка (0106)                                                  | 3 головы       | 15.01.2015                                                                                     | Q        |  |
| -                         | 34870                                                                                                    |                                                 | телятина замороженная (0202)                                  | 52 кг          | 05.01.2015 00                                                                                  | 6        |  |

В разделе «решения» находятся все ВСД созданные специалистами на данном объекте:

- Решения
  - Исходящие ВСД
    - Неоформленные
    - Оформленные
    - Аннулированные
    - Погашенные

В разделе «входящие ВСД» находятся все ВСД поступившие на данное предприятие через систему «Меркурий»:

Входящие ВСД
 <u>Оформленные</u>
 Погашенные

В разделе «производственные ВСД» находятся сведенья об отправленной на переработку продукции:

<u>Производственные ВСД</u>
 <u>Оформленные</u>
 <u>Аннулированные</u>
 <u>Погашенные</u>

Ниже находится сам журнал ВСД, где можно распечатьдокумент не заходя в него:

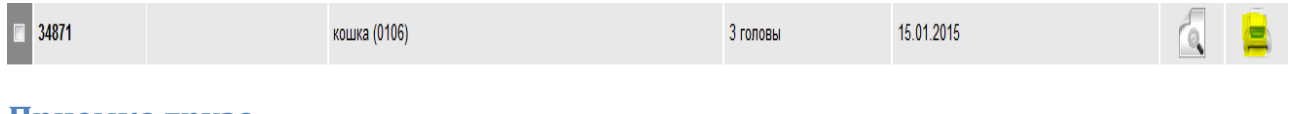

Приемка груза

Заходим во входящие ВСД, раздел оформленные и выбираем поступившее

ВСД:

| •                                            | • Решения • Входящие ВСД • Производственные ВСД<br>• Исходящие ВСД • Оформленные<br>• Неоформленные<br>• Оформленные<br>• Оформленные<br>• Оформленные<br>• Оформленные<br>• Опоташенные<br>• Поташенные |                 |                             |                |                          |          |  |
|----------------------------------------------|----------------------------------------------------------------------------------------------------|-----------------|-----------------------------|----------------|--------------------------|----------|--|
| Список входящих оформленных ВСД (найдено: 5) |                                                                                                    |                 |                             |                |                          |          |  |
| 🔲 Поиск Сортировка Печать                    |                                                                                                    |                 |                             |                |                          |          |  |
|                                              | Номер ВСД                                                                                                    | Дата оформления | Наименование продукции      | Учтённый объём | Дата выработки продукции | Операции |  |
|                                              | 34810                                                                                                    | 13.08.2015      | баранина в полутушах (0204) | 20 кг          | 10.08.2015 00            |          |  |

Внизу выбираем кнопку «Погасить»:

| · · ·                                        | · ·                           |
|----------------------------------------------|-------------------------------|
| Лабораторные исследования:                   |                               |
| Список проб:                                 |                               |
| Сведения о транспорте:                       |                               |
| Тип транзакции:                              | перевозка со сменой владельца |
| Вид транспорта:                              | Автомобильный                 |
| Номер автомашины / полуприцепа / контейнера: | ПР547К                        |
| Способ хранения при перевозке:               | охлажденные                   |
| Кто выписал ВСД:                             |                               |
| Учреждение:                                  | ГВЭ по Красноярскому краю     |
| ФИО:                                         | Рукосуев Александр Олегович   |
| Должность:                                   | сист.админ                    |
| Контактный телефон:                          |                               |
|                                              |                               |

## Система предложить указать фактические значения поступившего груза:

#### Гашение ВСД

| Фактические сведения:           |                                        |  |
|---------------------------------|----------------------------------------|--|
| Номер ТТН:                      |                                        |  |
| Дата ТТН:                       |                                        |  |
| Номер транспортного средства: * | ПР547К                                 |  |
| Объем: *                        | 20.0                                   |  |
| Кол-во единиц упаковки: *       | 1                                      |  |
| Единица измерения: *            | кг                                     |  |
| Срок годности: *                | 🖲 дата 💿 интервал 💿 строка             |  |
|                                 | день 15 месяц Август 💌 год 2015 часы 0 |  |
| Дата выработки продукции: *     | 🖲 дата  интервал 🔍 строка              |  |
|                                 | день 10 месяц Август 💌 год 2015 часы 0 |  |

В случае расхождения изменяем значения и при нажатии на кнопку «сохранить» внизу предлагается заполнить акт с указание причины несоответствия:

| Редакти | руемые данные:       |                    |                      |          |
|---------|----------------------|--------------------|----------------------|----------|
|         | Ce                   | ерия:              |                      |          |
|         |                      | Nº:                |                      |          |
|         | Да                   | ata: * 13.08.2015  |                      |          |
|         | Причина несоответств | ия:* нет в наличии |                      |          |
|         |                      |                    |                      |          |
|         |                      |                    |                      |          |
|         |                      |                    |                      |          |
| Выявле  | ные несоответствия:  |                    |                      |          |
|         | Несоответствие       | Значение по ВСД    | Фактическое значение | Расхожде |
|         |                      |                    |                      |          |

В случае несовпадения маркировки или производителя продукция должна отправиться обратно для этого в сведеньях о гашении происходит разделение партии и указывается причина возврата:

| Сведения о гашении:       | <b>0 0</b>                                                                                                    |
|---------------------------|----------------------------------------------------------------------------------------------------|
| data nooryinionini rpysa. | 👻 дата 🔍 интервал 🔍 строка                                                                                                    |
|                           | день месяц Август 💌 год 2015                                                                                                    |
|                           | 🗹 разделить партию                                                                                                    |
|                           | Укажите объём и кол-во единиц упаковки продукции, которую нужно внести во входной журнал. По оставшейся части<br>объема будет автоматически оформлена возвратная ВСД. Укажите ноль, если нужно оформить возвратную ВСД на<br>весь объём продукции |
| Объём: *                  | 0 КГ<br>Объём по входному ВСД: 20.0                                                                                                    |
| Кол-во единиц упаковки:   | ој<br>Кол-во единиц упаковки по входному ВСД: 1                                                                                                    |
| Примечание:               | Причина возврата: тест<br>Причина возврата:                                                                                                    |
|                           |                                                                                                    |

Объем и количество единиц упаковки указывается равное нолю. Если повреждена или отсутствует часть продукции действия аналогичные. Если все соответствует, нажимаем сохранить и перед нами возникает

подобная форма, а продукция вносится в журнал продукции:

Просмотр информации о ВСД

| Статус:                                                                                                  |                                                                                       |  |
|----------------------------------------------------------------------------------------------------|---------------------------------------------------------------------------------------|--|
|                                                                                                    | погашен                                                                               |  |
| История статусов ВСД:                                                                                    |                                                                                       |  |
| 1. Создан, 11.08.2015 06:31, Рук<br>2. Оформлен, 11.08.2015 06:27, F<br>3. Погашен, 13.08.2015 12:57, Ру | осуев Александр Олегович<br>Рукосуев Александр Олегович<br>укосуев Александр Олегович |  |